## How to connect to Eduroam from Windows 10?

1. In the notification area at the bottom right of your screen click on the Wi-Fi connection icon as outlined in red above.

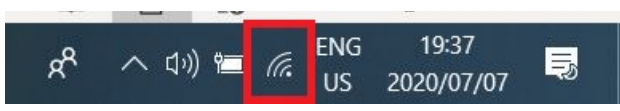

2. You will then be presented with a list of available Wi-Fi networks to connect to as shown on the left below. From the list of available Wi-Fi networks locate **eduroam**, hover your cursor over it and then click on it. You will then be presented with an option to Connect or Cancel. You will select Connect as outlined in red below. If you do not see eduroam in that list then you are most likely not within range of the eduroam network.

| HUAWEI-B618-C39E     |                                  |                                     |                              |           | Connect automatically |  |  |  |  |  |         |  |
|----------------------|----------------------------------|-------------------------------------|------------------------------|-----------|-----------------------|--|--|--|--|--|---------|--|
|                      | Secured                          |                                     |                              |           |                       |  |  |  |  |  | Connect |  |
| 16                   | Secured                          |                                     |                              |           |                       |  |  |  |  |  |         |  |
| (i.                  | Galaxy A10<br>Secured            | s1433                               |                              |           |                       |  |  |  |  |  |         |  |
| (c.                  | HUAWEI YS Prime 2018<br>Secured  |                                     |                              |           |                       |  |  |  |  |  |         |  |
| (c.                  | HUAWEI-B618-5G-C39E<br>Secured   |                                     |                              |           |                       |  |  |  |  |  |         |  |
| (i.                  | WestWifi<br>Secured              |                                     |                              |           |                       |  |  |  |  |  |         |  |
|                      |                                  |                                     |                              |           | ~                     |  |  |  |  |  |         |  |
| <u>Netw</u><br>Chang | vork & Inter<br>ge settings, suc | r <u>net settin</u><br>ch as making | i <u>gs</u><br>g a connectio |           |                       |  |  |  |  |  |         |  |
| (la                  | ₽}~                              |                                     | .all                         | (q))<br>( |                       |  |  |  |  |  |         |  |
| Wi-Fi                | Airp                             | lane mode                           | Cellular                     | hotspot   |                       |  |  |  |  |  |         |  |

3. You will now be prompted to enter login details. You will enter your official Stellenbosch university email address followed by your password and then click OK as outlined in red below.

|                                                                                                 | Open                              |               |                        |  |  |  |  |  |  |
|-------------------------------------------------------------------------------------------------|-----------------------------------|---------------|------------------------|--|--|--|--|--|--|
| (h.                                                                                             | Secure<br>Secure                  |               |                        |  |  |  |  |  |  |
| (h.                                                                                             | Siemer<br>Secure                  | ns<br>•d      |                        |  |  |  |  |  |  |
| eduroam<br>Secured                                                                              |                                   |               |                        |  |  |  |  |  |  |
|                                                                                                 | Enter your user name and password |               |                        |  |  |  |  |  |  |
|                                                                                                 | Use my Windows user account       |               |                        |  |  |  |  |  |  |
|                                                                                                 | clint@sun.ac.za ×                 |               |                        |  |  |  |  |  |  |
|                                                                                                 | Password                          |               |                        |  |  |  |  |  |  |
| Connect using a certificate                                                                     |                                   |               |                        |  |  |  |  |  |  |
| OK Cancel                                                                                       |                                   |               |                        |  |  |  |  |  |  |
| <u>Network &amp; Internet settings</u><br>Change settings, such as making a connection metered. |                                   |               |                        |  |  |  |  |  |  |
| <i>(i</i> .<br>Wi-Fi                                                                            |                                   | Airplane mode | . <b>l</b><br>Cellular |  |  |  |  |  |  |

4. If you are prompted with the below warning message simply click on Connect as outlined in red.

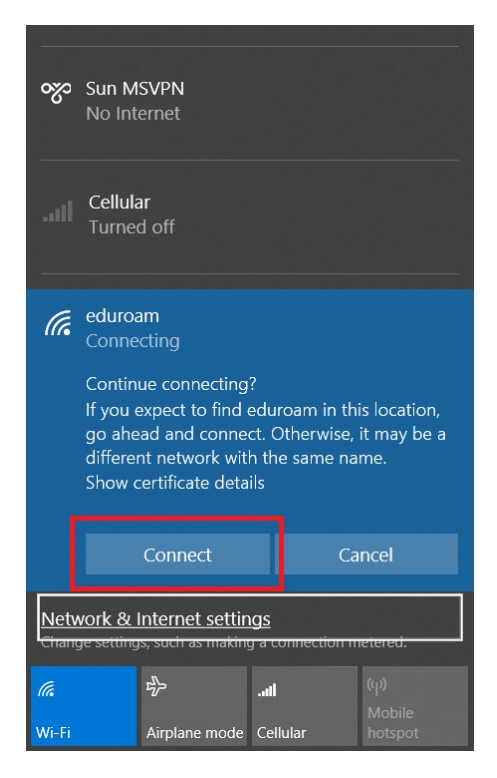

5. Your credentials entered will now be verified and authenticated during which time you will see the below. Notice the status message says: **Verifying and connecting** 

|                                                                                                 | Cellula<br>Turneo                                 | ar<br>d off         |                        |      |  |  |  |  |
|-------------------------------------------------------------------------------------------------|---------------------------------------------------|---------------------|------------------------|------|--|--|--|--|
| (h.                                                                                             | eduroam<br>Connecting<br>Verifying and connecting |                     |                        |      |  |  |  |  |
|                                                                                                 |                                                   |                     | Са                     | ncel |  |  |  |  |
| (k.                                                                                             | eduroam<br>No Internet, secured                   |                     |                        |      |  |  |  |  |
| ¶.                                                                                              | MatiesWifiKoshuise<br>Open                        |                     |                        |      |  |  |  |  |
| <b>U</b> .                                                                                      | MatiesWifi<br>Open                                |                     |                        |      |  |  |  |  |
| <u>Network &amp; Internet settings</u><br>Change settings, such as making a connection metered. |                                                   |                     |                        |      |  |  |  |  |
| <i>(i</i> .<br>Wi-Fi                                                                            |                                                   | کی<br>Airplane mode | . <b>l</b><br>Cellular |      |  |  |  |  |

6. If the credentials you entered were correct you will be granted access. You will now see the status change to **Connected, secured** as shown below. You are now successfully connected to the eduroam network.

| (Cii                                                                                 | fortiss                         | I                                |                 |       |                           | Â |  |  |
|--------------------------------------------------------------------------------------|---------------------------------|----------------------------------|-----------------|-------|---------------------------|---|--|--|
| యా                                                                                   | Sun M                           | SVPN                             |                 |       |                           |   |  |  |
|                                                                                      | Cellula<br>Turne                | ar<br>d off                      |                 |       |                           |   |  |  |
| (i.                                                                                  | eduroa<br>Conne<br><u>Prope</u> | am<br>cted, secu<br><u>rties</u> | red             |       |                           |   |  |  |
|                                                                                      |                                 |                                  |                 | Disc  | onnect                    |   |  |  |
| ₩.                                                                                   | Maties                          | WifiKoshu                        | iise            |       |                           |   |  |  |
| Network & Internet settings<br>Change settings, such as making a connection metered. |                                 |                                  |                 |       |                           |   |  |  |
| <i>ii</i> a<br>eduroa                                                                | am                              | <b>م</b> irplane me              | llı.<br>Dde Cel | lular | (မု)<br>Mobile<br>hotspot |   |  |  |